## **Step-By-Step Online Scheduling Instructions**

1. Go to <u>https://wakeham.ggusd.us/</u> and select the **Online Parent Conference Scheduler** icon/link.

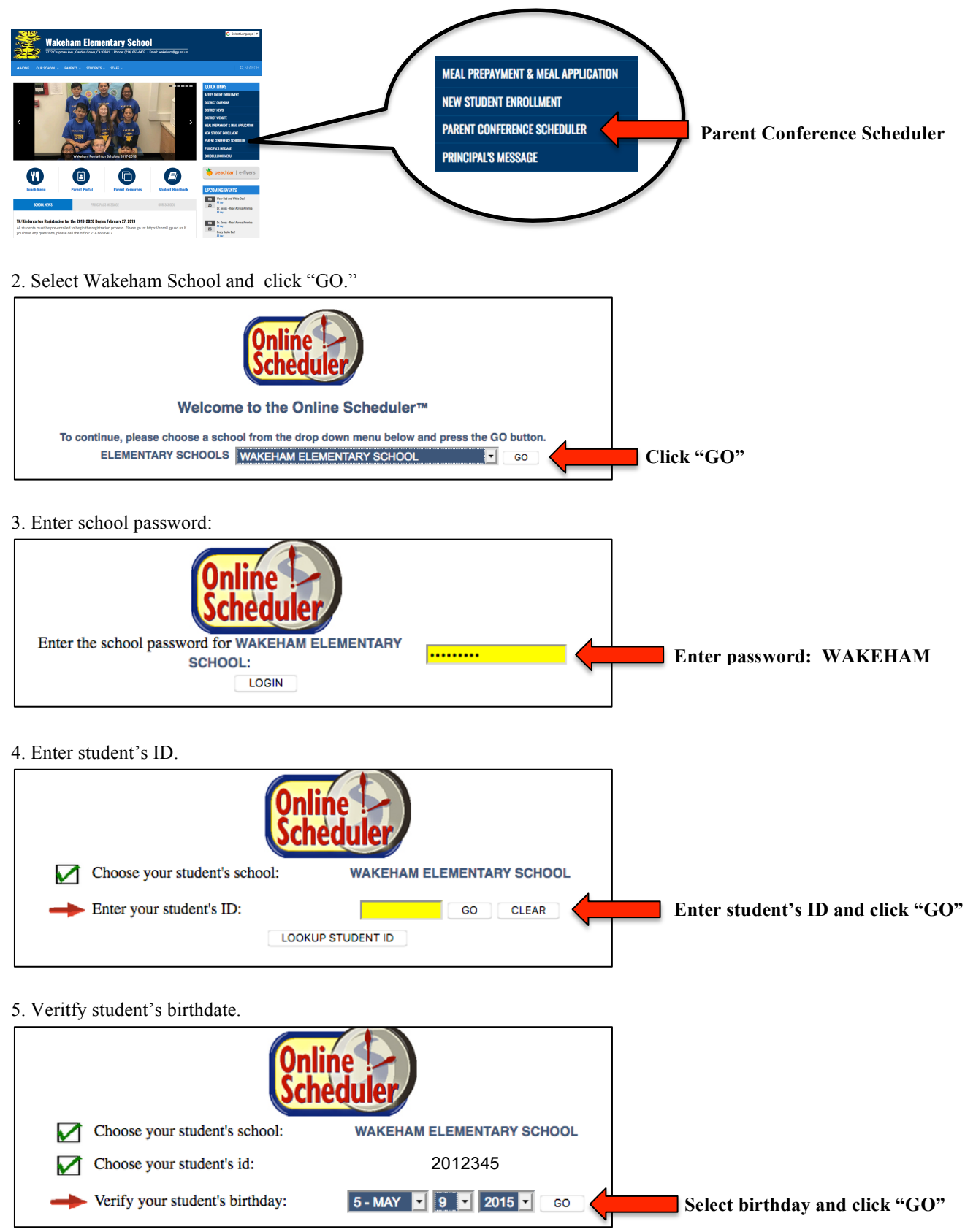

## 6. Select student's teacher.

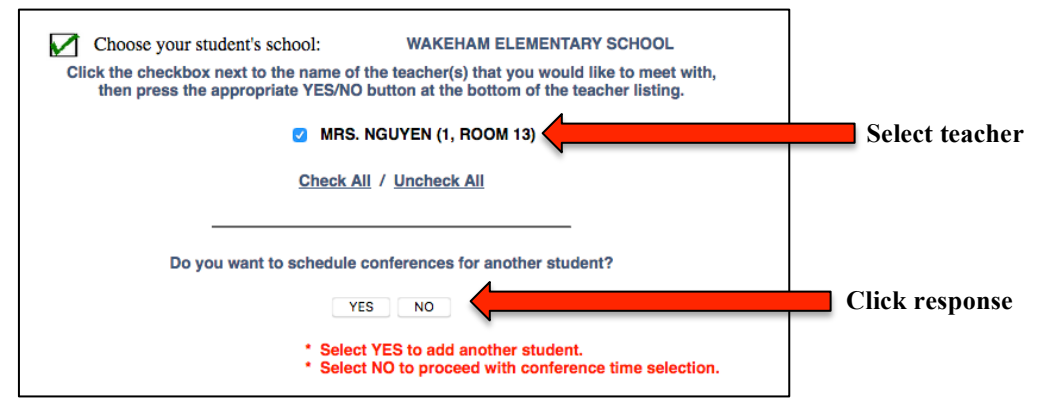

## 7. Select the date and time.

| duler                                                                              |            |
|------------------------------------------------------------------------------------|------------|
| WAKEHAM ELEMENTARY SCHOOL                                                          |            |
| MRS. NGUYEN                                                                        |            |
| ole below:                                                                         |            |
| VGUYEN<br>SCHEDULE<br>Grade                                                        |            |
| 18 Tue, Mar 19 Wed, Mar 20 Thu, Mar 21                                             |            |
| 0 AM CHOOSE 7:30 AM CHOOSE 7:30 AM CHOOSE 7:30 AM                                  |            |
|                                                                                    |            |
| O PM CHOOSE 2:00 PM CHOOSE 2:00 PM CHOOSE 2:00 PM Free Select date and time that w | orks dest: |
| 0 PM CHOOSE 2:30 PM CHOOSE 2:30 PM CHOOSE 2:30 PM                                  |            |
| 0 PM CHOOSE 3:00 PM CHOOSE 3:00 PM XXXXXXXXX                                       |            |
| 0 PM CHOOSE 3:30 PM XXXXXXXXX XXXXXXXX                                             |            |
| 0 PM CHOOSE 4:00 PM XXXXXXXXX XXXXXXXX                                             |            |

8. Provide email if you have one and make the appointment.

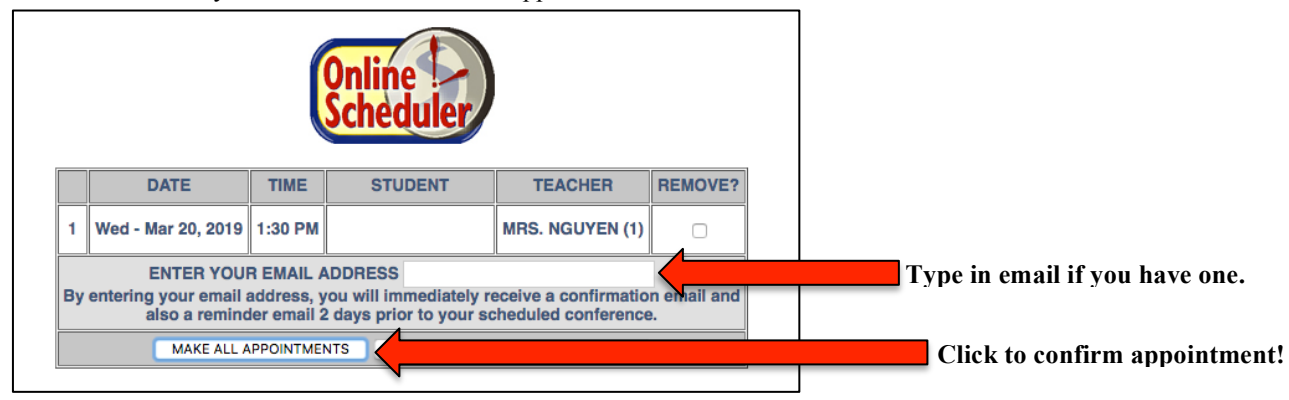

## 9. Write down confirmation number to cancel or change your appointment.

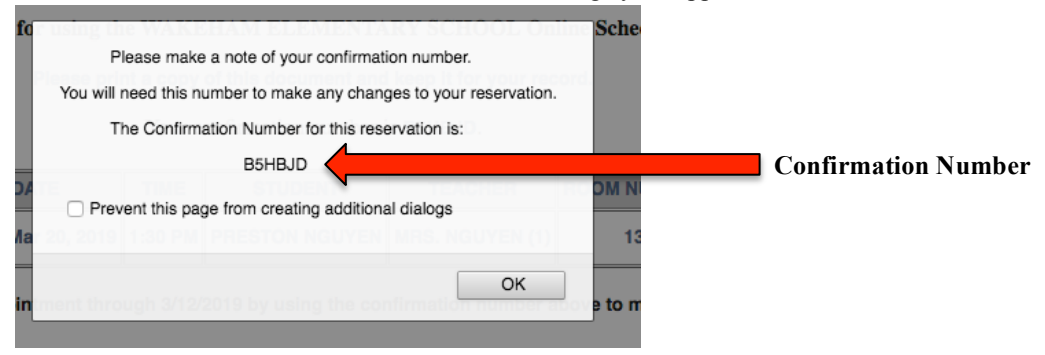